## Existing members renewing a membership

## Part one – Checking your profile with Clubmate

Click on the Join KDAA via Clubmate button

Please login using the email address that you used to register with Clubmate online last year (2024/25 season). If you have changed your email, please contact the Membership Secretary at <u>kelvedon.daa@gmail</u> and provide your new email address. He will reset your email within Clubmate for you.

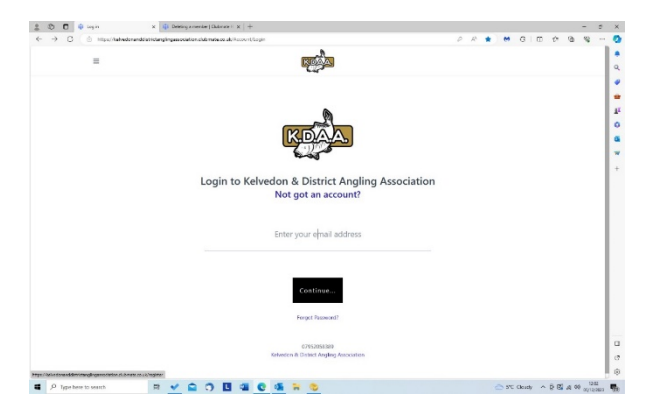

Please check your ID Profile details are correct and make any changes to your address etc. Remember to click on the Save button. Also remember to make the required changes to any linked profile.

## Part 2 - Renewing or purchasing a different membership

Once the membership opens for the new season, when you log in on or after that date you will be able to renew your membership plan or purchase a different membership plan by viewing your member's Portal and clicking on 'Renew' on your current membership plan tile.

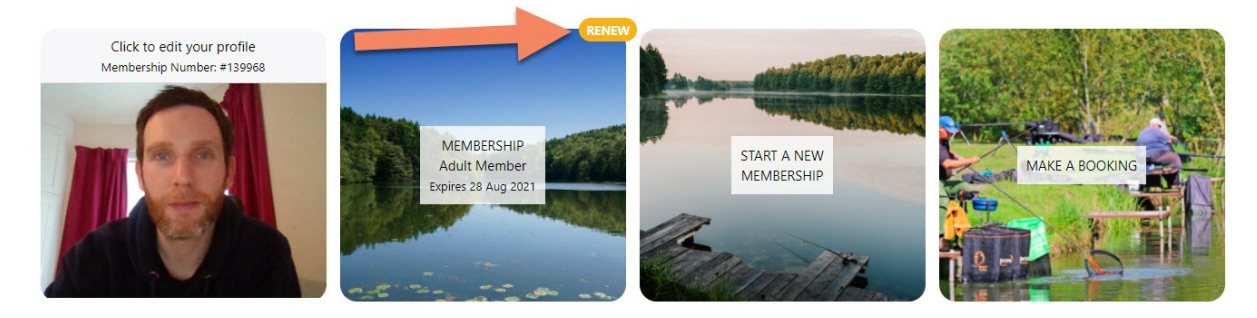

Your active membership plan will show. Click on the 'Renew' button

## Active Memberships

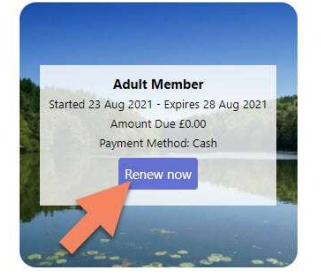

Click on the plan you wish to purchase. If you wish to purchase a Night Permit please choose a combined plan.

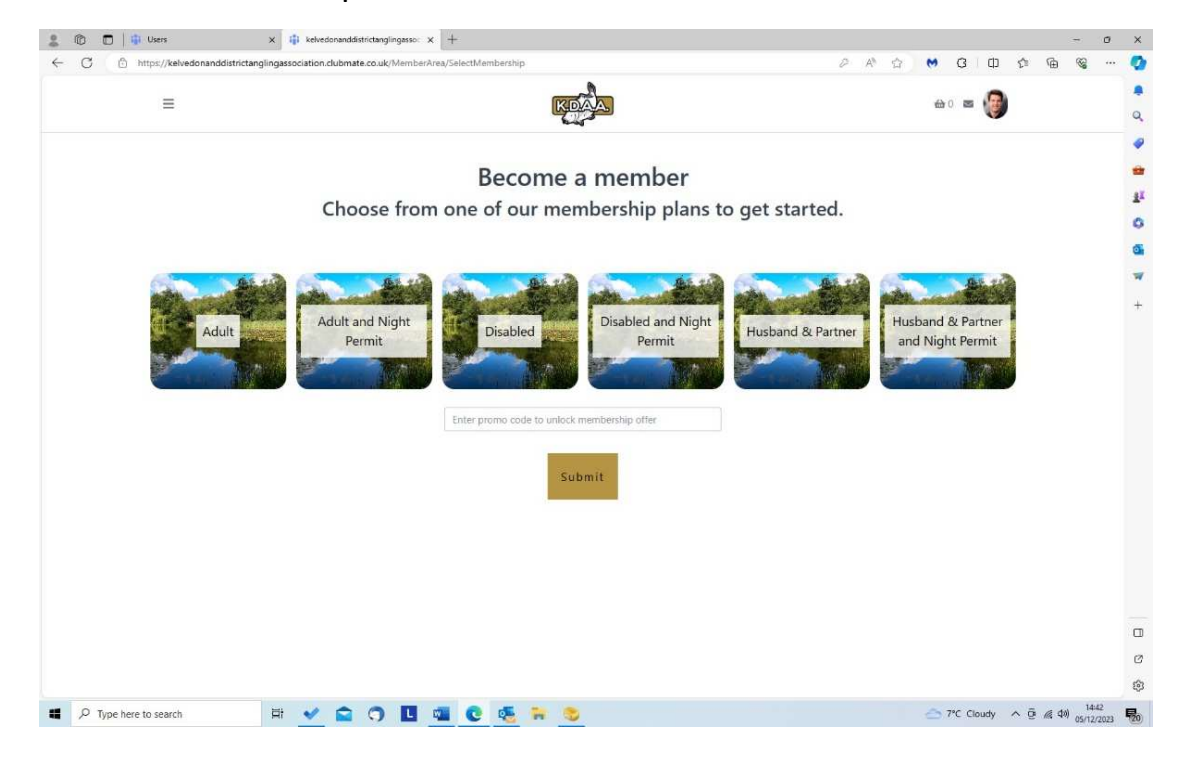

Read the Plan notes carefully. You may need to take action before purchasing the Plan.

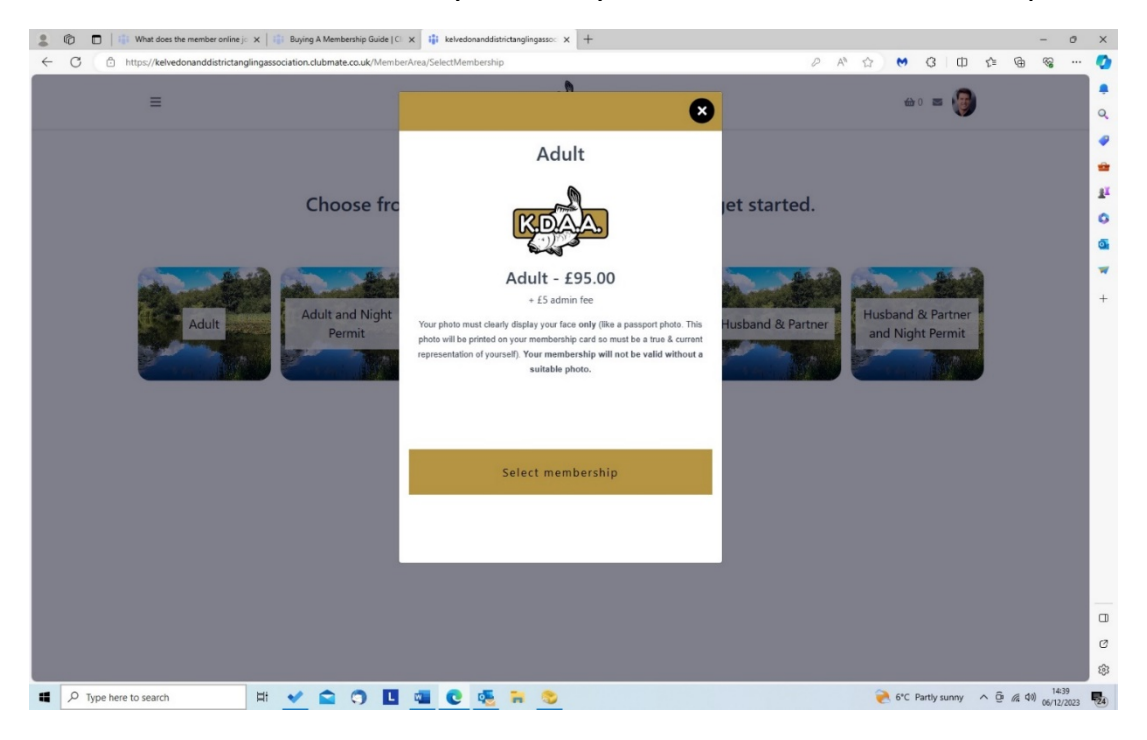

Select Membership plan and update profile if requested – 'Save and continue' details.

| =      |                           | KEAA                 | <b>@</b> 1 | ∝ 🌍 |  |
|--------|---------------------------|----------------------|------------|-----|--|
| < Back |                           |                      |            |     |  |
|        |                           | Update your profile  |            |     |  |
|        | Title                     | Mr                   |            |     |  |
|        | Name                      | Fre Mer- `           |            |     |  |
|        | Email                     | ' .:v@lineone.net    |            |     |  |
|        | Gender                    | Male                 |            |     |  |
|        | Date of birth             | 1 ~ January ~ 2022 ~ |            |     |  |
|        | Address 1                 | 11 **** *****        |            |     |  |
|        | Address 2                 |                      |            |     |  |
|        | Town                      | Witham               |            |     |  |
|        | County                    | Essex                |            |     |  |
|        | Postcode                  | CM8 2' **            |            |     |  |
|        | Mobile Number             | 447952118619         |            |     |  |
|        | Home Tel Number           |                      |            |     |  |
|        | Emergency Contact<br>Name |                      |            |     |  |
|        | Emergency Contact         |                      |            |     |  |

You will be presented with a payment confirmation screen

| 💄 🍘 🔲 📑 What does the member online jo 🗴 | x   🎼 Buying A Membership Guide   C x 🎼 kelvedonanddistrictanglingasso: x 🕂                                      | - o ×                                                             |
|------------------------------------------|----------------------------------------------------------------------------------------------------|-------------------------------------------------------------------|
| ← C 🕒 https://kelvedonanddistrictanglin  | ngassociation.clubmate.co.uk/MemberArea/SelectMembership                                                         | 2 A 🟠 😁 🔇 🗊 🕼 🖓 🔇                                                 |
| =                                        |                                                                                                    | ⇔1 ≅ 🚱 Q                                                          |
| < Start again                            | You are signing up to <b>Adult</b> starting <b>06/12/202</b><br>How would you like to pay your ongoing schedule? | 9<br>3<br>3<br>4<br>1<br>5<br>6<br>6<br>7<br>7<br>7<br>7          |
|                                          | Your payment schedule                                                                                            | +                                                                 |
|                                          | Membership Fee 06 December 2023 £0.30                                                                            |                                                                   |
|                                          | Pay by debit/credit card                                                                                         |                                                                   |
| D Type here to search                    | H 🗸 🚖 🔿 🖪 🖏 😋 🍜 🐂 📚                                                                                              | ි<br>ල<br>මී 6°C Partly sunny ^ ලි / යි රම <u>1442</u><br>මේ 1442 |

Click Pay Now and a screen loads for you to add your Credit/Debit card details.

| https://checkout.stripe.com/c/pay/cs_live_a1vDOAr2p0SINcPGaxalYyC                                                                                                    | UyhstV3M26bkvy1mYo7So2jRCz9kCHJVrNQ#fidkdWxOYHwnPyd1blppbHNgWjA0T2hyb2d8                                                                                                    | BNVxCTmZkf A <sup>n</sup> ☆ ♥ ₲ ₵ ₵ ₵ № ₩ |
|----------------------------------------------------------------------------------------------------|----------------------------------------------------------------------------------------------------|-------------------------------------------|
|                                                                                                    |                                                                                                    | Wallet 🖨 …                                |
| $\leftarrow$ and the second second sec | Pay with link ⇒                                                                                                    | Autofill checkout details                 |
| Adult                                                                                                    | Or pay with card                                                                                                    | Pay by card                               |
| £0.30                                                                                                    |                                                                                                    | VISA 1986                                 |
|                                                                                                    | Email fred.merrin@lineone.net                                                                                                    | 2HN                                       |
|                                                                                                    | Card information                                                                                                    | Manage payment methods                    |
|                                                                                                    | 1234 1234 1234 1234 VISA 🚺 🔛 📷                                                                                                    |                                           |
|                                                                                                    | MM / YY CVC                                                                                                    | Fill details                              |
|                                                                                                    | Cardholder name                                                                                                    | Satisfied with Wallet? 52                 |
|                                                                                                    | Full name on card                                                                                                    |                                           |
|                                                                                                    | Country or region                                                                                                    |                                           |
|                                                                                                    | United Kingdom 🗸                                                                                                    |                                           |
|                                                                                                    | Postal code                                                                                                    |                                           |
|                                                                                                    | Securely save my information for 1-click checkout<br>Enter your phone number to create a Link account and pay<br>faster on Kelvedon and District Angling Association and<br>everywhere Link is accepted. |                                           |
|                                                                                                    | 60 07400 123456 Optional                                                                                                    |                                           |
|                                                                                                    | link - Mossinfe                                                                                                    |                                           |
|                                                                                                    | Pay                                                                                                    |                                           |
| Powered by <b>stripe</b> Terms Privacy                                                                                                    | By confirming your payment, you allow Kelvedon and District<br>Angling Association to charge you for this payment and save your                                                                          |                                           |
|                                                                                                    | payment information in accordance with their terms.                                                                                                    |                                           |
|                                                                                                    |                                                                                                    |                                           |
|                                                                                                    |                                                                                                    |                                           |

To log out - click on your profile photo top right

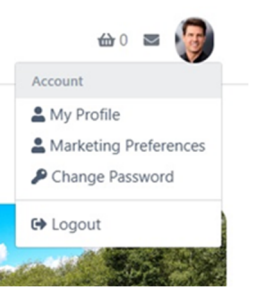